X41 Tablet Series Setup Poster P/N 39T2224 03/28/2005 Size : 11x13 inches Color : 2 color job = Black (PMS Process Black C) and Red (PMS 032cvc) (#Gray=45% Black, 20% Black) Font : IBM Fonts and Helvetica Neue Family Material : 100 gsm gloss art paper (Use 100% recycled paper in only Japan.) Blue line shows die-cut. DO NOT PRINT. Please change the barcode No. and printing country name.

ThinkPad <u>/</u><u>i</u> <u>i</u> Instrucciones de instalación Estas instrucciones son sólo para la primera instalación. Para obtener información más detallada, pulse el botón Access IBM. Diseño ThinkVantage™ Conector USB con alimentación 0 😻 Desempaquete: Antena Bluetooth Pestillo Cable de Adaptador Sistema ThinkPad(R) Batería - ~ (de 4 celdas) Antena inalámbrica UltraConnect(TM) ø \_\_\_\_\_ S Su ubicación óptima proporciona un alcance y rendimiento superio T. (de 8 celdas) Cable del para el TrackPoint(R) Manuales Lápiz digitalizador - Instrucciones de instalación del tablero (esta hoja) - Lápiz - Guía de servicio y de resoluciór - Puntas de repueso rea Lániz - Otros suplementos y panfletos (esta hoja) - Guía de servicio y de resolución de Botón de encendide EasyEject ra desacoplar y Bloqueo del botón de encendido \* Consulte el reverso para ver notas sobre elementos que falten, no listados o dañados y sobre el CD Fn + 🕰 Tecla para subir/baja tecta para encode cursor -Lector de huellas dacilares Sustituya las contraseñas de encendido para un acceso de encendido para un acceso de usuario simple y seguro. Sólo modelos específicos. de recuperación. Nota: Por favor, lea los avisos de Ctrl + Alt + Supr - 0 seguridad en la Guía de servicio y de resolución de problemas antes de utilizar el sistema Rotación de pantalla 2 Instale la batería: La batería está lista para ser utilizada. Menú de accesos directos del tablero Nota: Algunos modelos tienen una batería con una forma distinta. 2 el programa de utilida aios de teclado del ta Director de pres <u>ن</u>ه ک 6000 Fn + (70 ( YO 66 6000 Conéctelo a la red eléctrica: 6) r • 着 ntrol de brille Jei Fn + Home End Control de radio 4 Enciéndalo:  $\odot$ En + (1981 ĥOI 5 Apunte y pulse con el sistema de navegación IBM TrackPoint(R): Botones de volu Dl H Presione el capuchón del IBM TrackPoint en la dirección en la que desea mover el puntero. Los botones izquierdo y derecho debajo de la barra espaciadora funcionan como los botones y silencio ÎQUQ de un ratón. Configure el sistema operativo siguiendo las instrucciones en pantalla: Este proceso tarda varios minutos y es posible que el sistema se reinicie varias veces. Teclas de navegación po Internet Amplificador a pantalla Amplificaco completa Amplia toda la pantalla Pulse el botón Access IBM para obtener información más detallada: (Access IBM) Fn + 🖲 8 Conviértalo en tablero 
 Conviértalo en tablero

 Desice el pestilio
 Gire la pantalla 180 grados

 y abra la pantalla, en el sentido de las agujas de un reloj.
 Cierre la pantalla y presione hacia abajo el pestilio.
BIL Botón central del TrackPoint esplácese por los do amplie un área do l 0 Tecla Fn Utilicela en combinación con las teclas con iconos azules para acceder a las característic especiales de ThinkPad 2 Pestillo manejable con una mano Contenedor del lápiz digitalizador del tablero EI Ì Lugar donde guardar el lápiz digitalizador del tablero cuando no se utilice P/N: 39T2224